# GUIDE D'UTILISATION : REMPLISSAGE DU FORMULAIRE SUR LA PLATEFORME DE COLLECTE DES NPI POUR LES AME

#### 1- Accéder à la plateforme

• Ouvrez votre navigateur et saisissez l'adresse suivante : xxxxxxxxxxxxxxxanpe.bj.

### 2- Renseigner votre ID ANPE

• Sur la première page, un formulaire s'affiche.

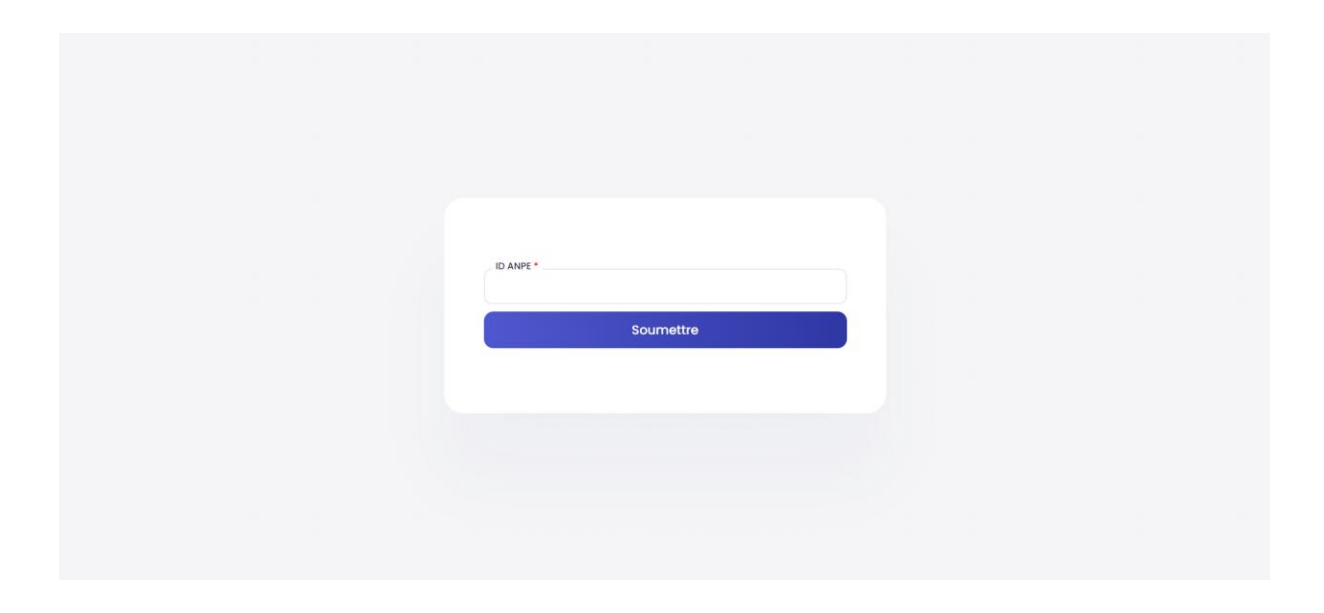

• Saisissez votre identifiant ANPE, qui commence par la lettre 'E'.

| _ ID ANPE * |  |  |
|-------------|--|--|
| E           |  |  |
| Soumettre   |  |  |
|             |  |  |
|             |  |  |
|             |  |  |
|             |  |  |
|             |  |  |

#### **3-** $\Box$ Soumettre l'identifiant

Après avoir renseigné votre identifiant, cliquez sur le bouton
 "Soumettre".

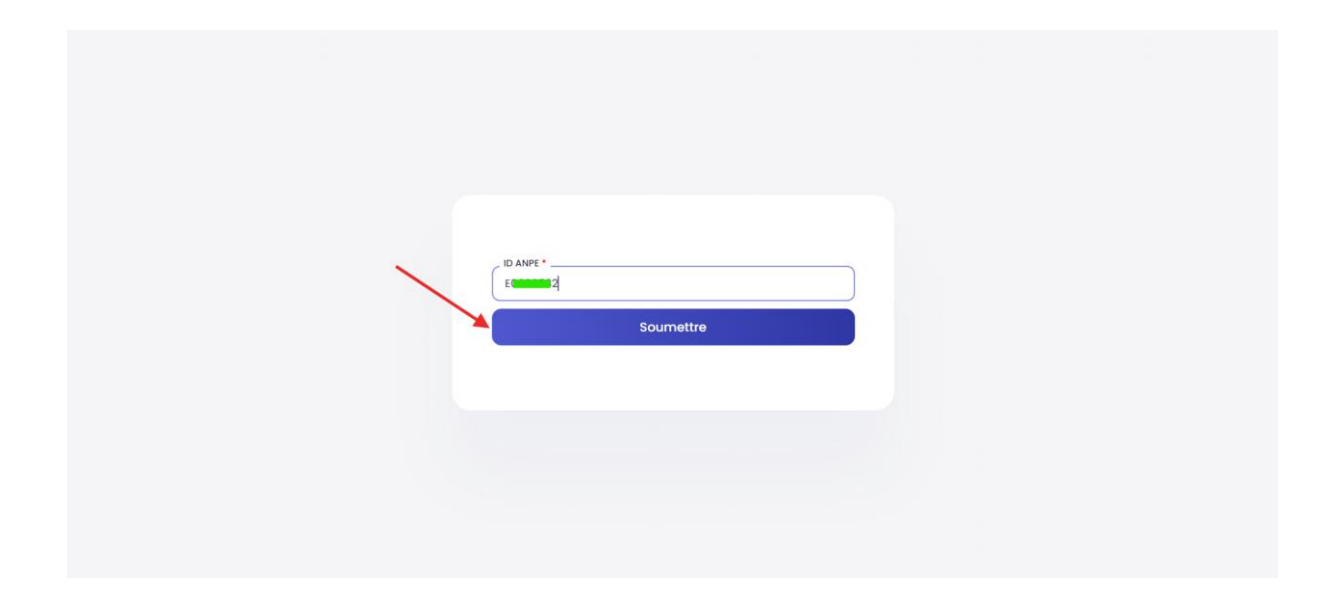

• Vous serez redirigé(e) vers une nouvelle page.

|  | Le code de verification a ete envoye a votre email. |  |
|--|-----------------------------------------------------|--|
|  | Vérification du code                                |  |
|  | Entrez le code de vérification                      |  |
|  | VArifier                                            |  |
|  | Vermer                                              |  |
|  |                                                     |  |
|  |                                                     |  |
|  |                                                     |  |
|  |                                                     |  |
|  |                                                     |  |

#### 4- 🗆 Recevoir le code de vérification

- Un e-mail contenant un code de vérification à 8 chiffres vous sera envoyé à l'adresse électronique fournie lors de la signature de vos contrats.
- Consultez votre boîte e-mail et récupérez le code.

| агое И                                                                                                    |
|----------------------------------------------------------------------------------------------------|
| Bonjour M. A, Bonjour M. A, Bonjour M. A, Bonjour M. A, Bonjour M. A, Bonjour M. A, Bonjour M. A, Bonjour M. A, |
| OESMDEDG<br>Veuillez noter que ce code est valide uniquement pendant 30<br>minutes                              |
| Kind regards,<br>L'équipe AnpE.<br>Au Service de l'emploi et des compétences.                                   |
| Agence nationale pour l'Emploi<br>Aljedo, Cotonou, Bénin, 10 BP 99 Cotonou vons Bar Taxi immeuble<br>SARAOUKOU  |

### 5- □ Entrer le code de vérification

• Sur la page affichée, saisissez le code reçu dans le champ prévu à cet effet.

|  | Le code de vérification a été envoyé à votre email. |  |
|--|-----------------------------------------------------|--|
|  | Vérification du code                                |  |
|  | Vérifier                                            |  |
|  |                                                     |  |
|  |                                                     |  |

• Cliquez ensuite sur le bouton "Valider".

|  | Le code de vérification a été envoyé à votre enco Várification du code | all |  |
|--|------------------------------------------------------------------------|-----|--|
|  | Entrez le code de vérification<br>DESMDEDC                             |     |  |
|  |                                                                        |     |  |
|  |                                                                        |     |  |

## 6- 🛛 Vérification du code

• Si le code est incorrect, un message d'erreur s'affichera pour vous en informer.

|  | Le code de vérification est incorrect. |  |  |
|--|----------------------------------------|--|--|
|  | Vérification du code                   |  |  |
|  | Vérifier                               |  |  |
|  |                                        |  |  |
|  |                                        |  |  |

• Si le code est correct, vous serez redirigé(e) vers une nouvelle page.

| ← Retour                                               |  |
|--------------------------------------------------------|--|
| Code validé, Remplissez ce formulaire s'il vous plaît! |  |
| Formulaire NPI                                         |  |
| Matricule *                                            |  |
| EO T                                                   |  |
| A                                                      |  |
| Prénoms*                                               |  |
| Agence *                                               |  |
| Antenne ATLANTIQUE 2 / CALAVI                          |  |
| Runnin Oliver                                          |  |
| Drag & Drop your files or Browse                       |  |
|                                                        |  |
| I agree to the terms of service                        |  |
| Vérifier                                               |  |
|                                                        |  |
|                                                        |  |

- 7- 🛛 Compléter le formulaire
  - Sur cette nouvelle page, renseignez les informations manquantes demandées.
  - Joignez les documents nécessaires, parmi lesquels :
    - Certificat du Numéro Personnel d'Identification (Certificat NPI),
    - Certificat d'Identification Personnelle (CIP), ou
    - Carte d'Identité Nationale Biométrique.

|  | €- Retour                                              |
|--|--------------------------------------------------------|
|  | Code validé, Remplissez ce formulaire s'il vous plait! |
|  | Formulaire NPI                                         |
|  | Matricule *                                            |
|  | E0018508                                               |
|  | Nom 1                                                  |
|  | A                                                      |
|  | Prénoms *                                              |
|  | H                                                      |
|  | Agence *                                               |
|  | Antenne ATLANTIQUE 2 / CALAVI                          |
|  | Numéro NPI *                                           |
|  |                                                        |
|  | CP formula for inscritatif Ubicad constate             |
|  | 10 m maintean                                          |
|  | Powerd by POINA                                        |
|  |                                                        |
|  | Visition                                               |
|  | Veriner                                                |
|  |                                                        |
|  |                                                        |
|  |                                                        |

8- Validation du formulaire

- Une fois le formulaire dûment rempli et les documents joints, cliquez sur le bouton "Valider".
- Si toutes les informations sont correctes, vous recevrez un e-mail de confirmation.

| Bonjour M. A. Edwige AGUIAH !<br>Félicitations! Vous avez soumis votre NPI avec succès.<br>Nous vous remercions pour votre diligence. Votre NPI sera vérifié<br>dans les plus brefs délais par notre équipe.<br>Bien cordialement,<br>L'équipe ANPE. | Bonjour M. A. Edwige AGUIAH !<br>Félicitations! Vous avez sournis votre NPI avec succès.<br>Nous vous remercions pour votre difigence. Votre NPI sera vérifié<br>dans les plus brefs délais par notre équipe.<br>Bien cordialement,<br>L'équipe ANPE.<br>Mu Sentee de Pemplol et des compétences. |
|----------------------------------------------------------------------------------------------------|----------------------------------------------------------------------------------------------------|
|                                                                                                    | Au Service de l'emploi et des compétences.                                                                                                    |

• Vous serez ensuite redirigé(e) vers une page de confirmation finale.

| Félicitations Alexand SSI ALIOSSI<br>Electronics Etilphicare,<br>vos informations ont été reçues avec succés.     |  |
|----------------------------------------------------------------------------------------------------|--|
| Nous vous remercions pour votre diligence. Votre NPI sera vérifié dans les plus brefs<br>délais par notre équipe. |  |
| Go To Home                                                                                                    |  |
|                                                                                                    |  |